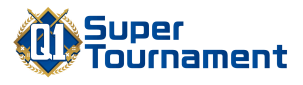

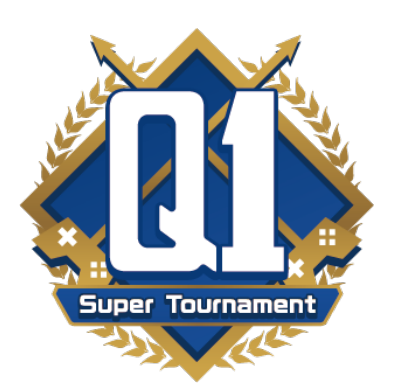

# Q1スーパートーナメント 大会参加マニュアル

## Q1スーパートーナメント大会事務局

©2021 Q1 Super Tournament.

目次

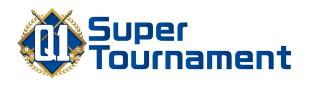

- 2.トーナメントリーダー手順(フレンドゲーム作成側) P.4
- 3.フレンドゲーム参加側手順 P.12

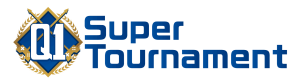

# 1.トーナメント表について (トナメルの見方)

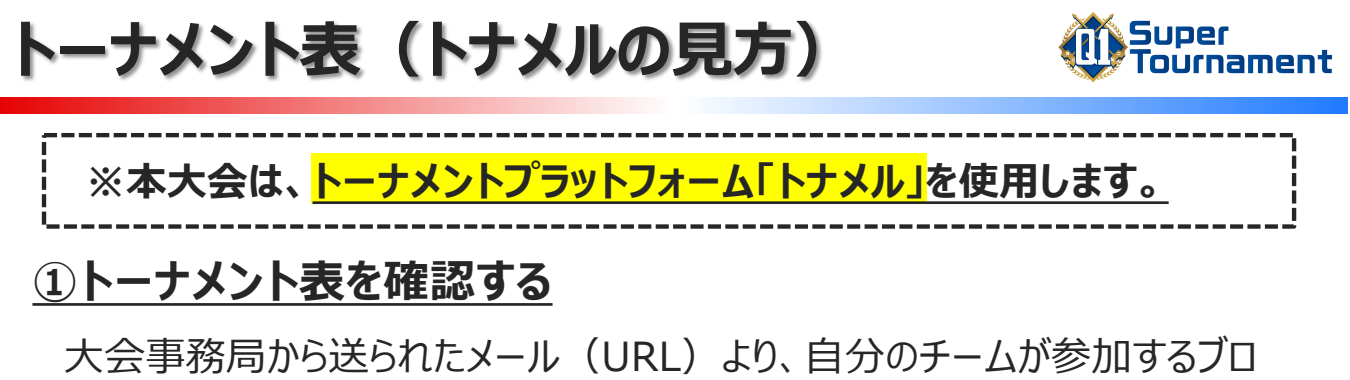

ックおよびトーナメント表を確認します。

| 〈トーナメント表(例)>            |      |                                          |        |                                          |           |
|-------------------------|------|------------------------------------------|--------|------------------------------------------|-----------|
|                         |      | 三 大会                                     |        | ● 参加者                                    | 🔚 トーナメント表 |
| 1回戦 2/                  | 2    | 2回戦                                      | 4/4    | 準決勝                                      | 2/2       |
| #1-1                    | 2    | 1<br>Player3                             | 2      |                                          |           |
| Player3 Player7 Player7 | 0    | Player3<br>Player8<br>Player8            | 0      | #3-1                                     |           |
|                         | #2-2 | 2                                        |        | Player3<br>Player3<br>Player5<br>Player5 | 2         |
|                         |      | Player4<br>Player4<br>Player5<br>Player5 | 1<br>2 |                                          |           |

### ②自分のチームがトーナメントリーダーか確認する

自分のチームがトーナメントの"上"にあれば、トーナメントリーダーとなります。 トーナメントリーダーには、フレンドゲームを作成していただきます。(手順は P.4~を参照) ※各試合毎にトーナメントリーダーが存在します。 1回戦 2/2 Player3チームがトーナメントリーダー #1-1 Player3 Player7チームはフレンドゲーム参加側 Player7 Player9チームがトーナメントリーダー #1-2 Player9 Player2チームはフレンドゲーム参加側 Player2 2

←フレンドゲーム参加側は、P.12の手順へ進んでください。

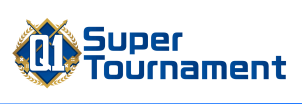

# 2.トーナメントリーダー手順 (フレンドゲーム作成側)

# ※本作業はトーナメントリーダーの チーム代表者が実施してください

-4-

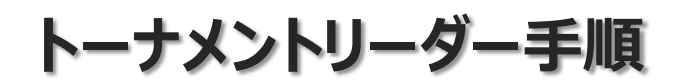

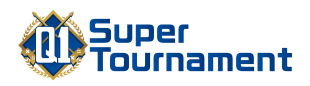

※本作業は、<mark>トーナメントリーダーのチーム代表者が実施</mark>してください

#### **①ブロスタを起動**

ブロスタを起動し、トップ画面を開きます。 開いたら、右上のメニューボタンをタップします。

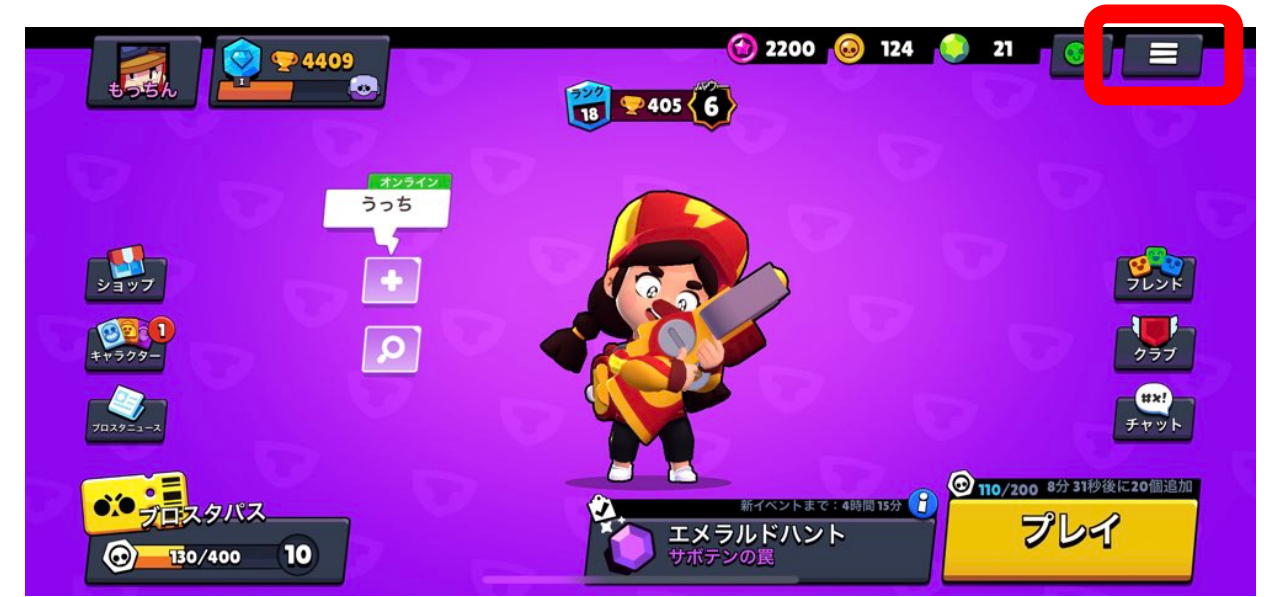

#### <u>②フレンドゲームを作成</u>

メニューから、「フレンドゲーム」をタップします。

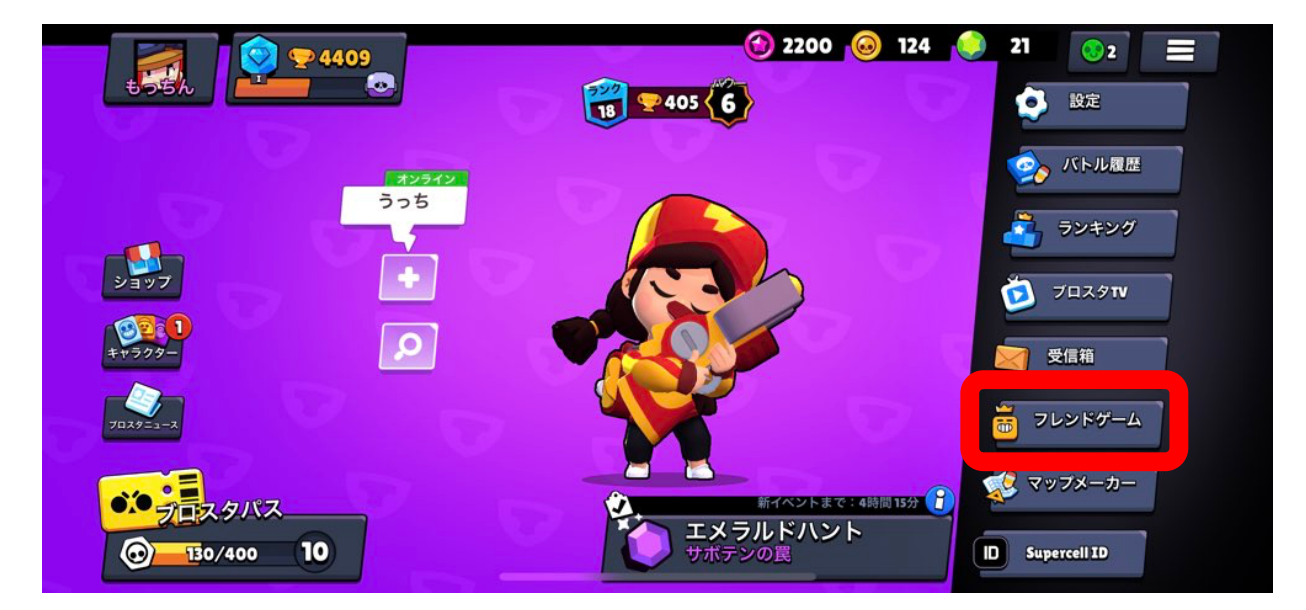

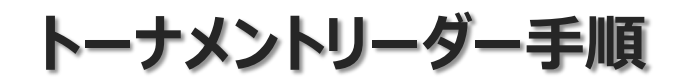

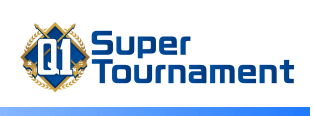

#### ③フレンドゲーム作成完了

この画面が開いたら、フレンドゲームの作成完了です。

画面左上部の「ガジェットを使う」にチェックが入っていない場合は、<mark>必ずチェックを</mark> 入れてください。

| <b>₽</b> 4409                           | 2200                      | 124 🜔 21 💽 2 🚍      |
|-----------------------------------------|---------------------------|---------------------|
| ● *** * * * * * * * * * * * * * * * * * |                           | XCWAUHJZ            |
| 必ずチェックを入れる                              |                           | 分のチ <mark>ーム</mark> |
| **709-                                  |                           | <b>TT</b>           |
| 7029-3-2                                |                           | #*!<br>Fryk         |
| ●●                                      | <b>エメラルドハント</b><br>サボテンの罠 | プレイ                 |

### ④自分のチームメンバー招待

自分のチーム側の「招待」ボタンから、チームメンバーを招待します。

|                                                | 4409<br>の<br>ガジェットを使う<br>フレ |                               | 21 ⊗ 2 Ξ           |
|------------------------------------------------|-----------------------------|-------------------------------|--------------------|
|                                                |                             |                               | بر<br>بر           |
| ¥#999-                                         | ()<br>ボット<br>()<br>()<br>() |                               | 977<br>#*!<br>7791 |
| <ul><li>シーフロスタバス</li><li>① 10/400 10</li></ul> |                             | <b>シント エメラルドハント</b><br>サポテンの罠 | プレイ                |

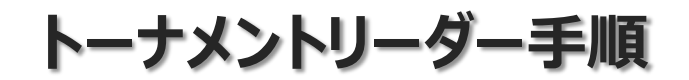

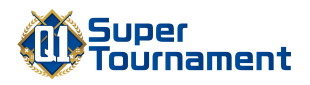

### ④自分のチームメンバー招待

メンバーを選択し、「招待」をタップします。

|                                        | 4234203264 |                                |
|----------------------------------------|------------|--------------------------------|
| チームを組もう<br><sup>チームコード</sup>           | t=0006     | 15065 😪 - 3 - 6 - 1865<br>バトル中 |
| XCWAOHD2<br>招待を送信                      | 1 000 000  |                                |
| シッパーニードで参加                             |            | 997<br>URI                     |
| 702722-2<br>取込み中:<br>テキストチャッ<br>トをミュート |            | Fryk<br>1                      |

チームメンバーが無事に入れたことを確認します。

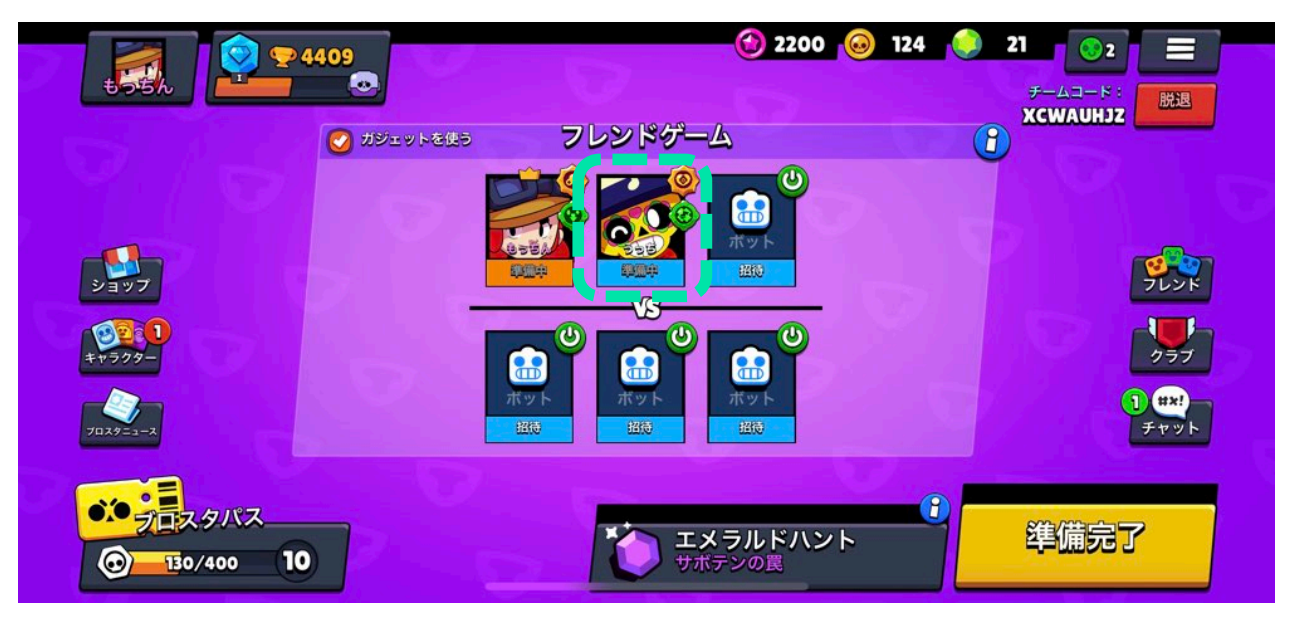

以降、<mark>同様の手順で3人目のチームメンバーを招待します。</mark>

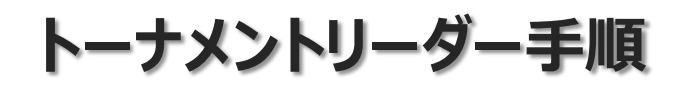

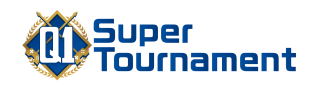

#### Tips:もし自分のチームメンバーが相手チームに入った場合は・・・

チームメンバーを「招待」した際、誤って相手チーム入ってしまった場合は、 以下の手順で入れ替えることができます。

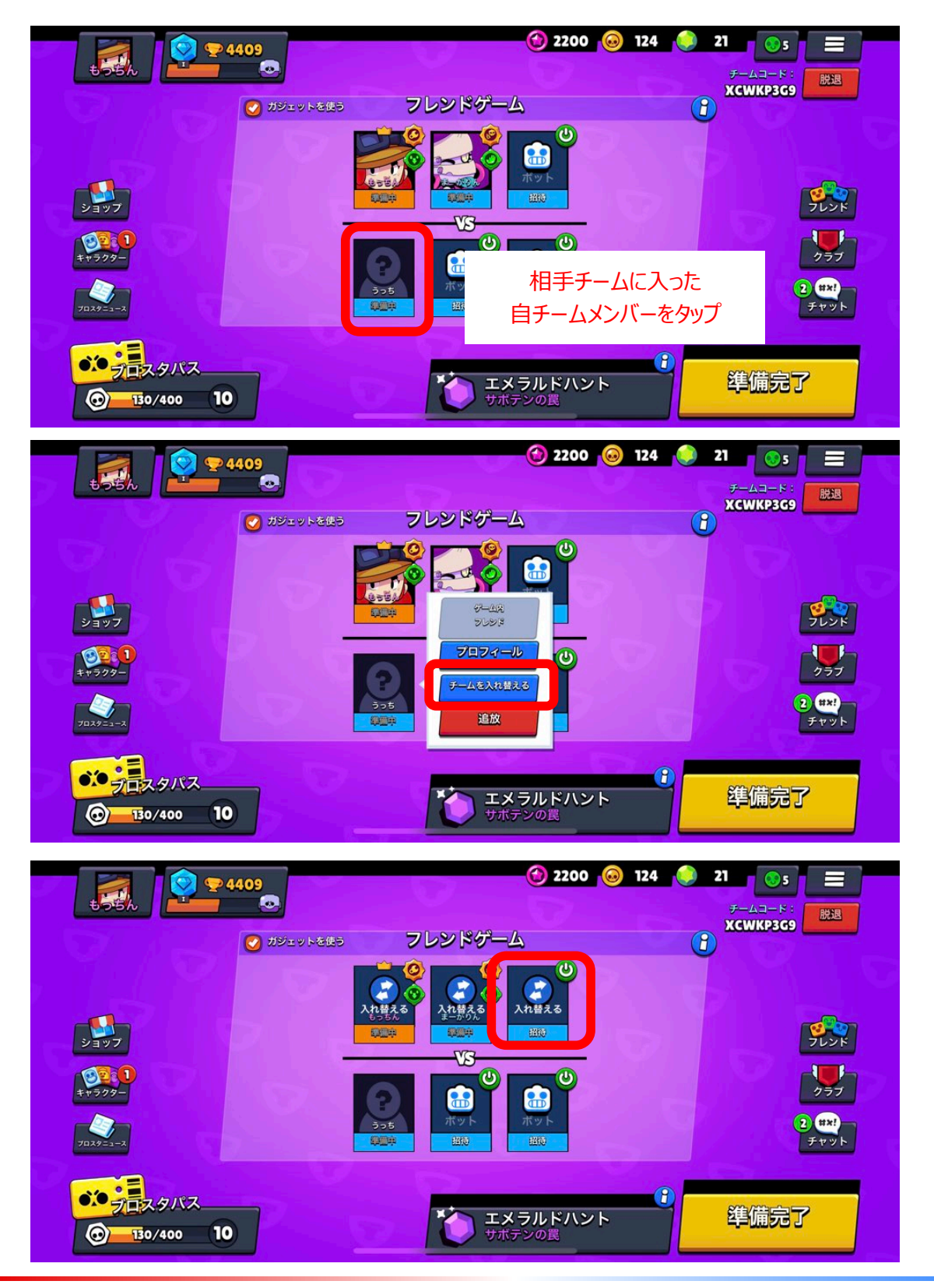

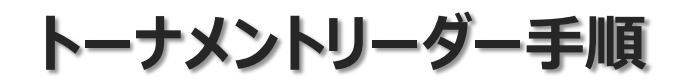

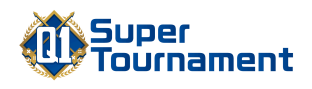

#### ⑤相手チームの招待

フレンドゲーム画面右上のチームコード(英数字)を、Discordにて、 相手チームへ通知します。

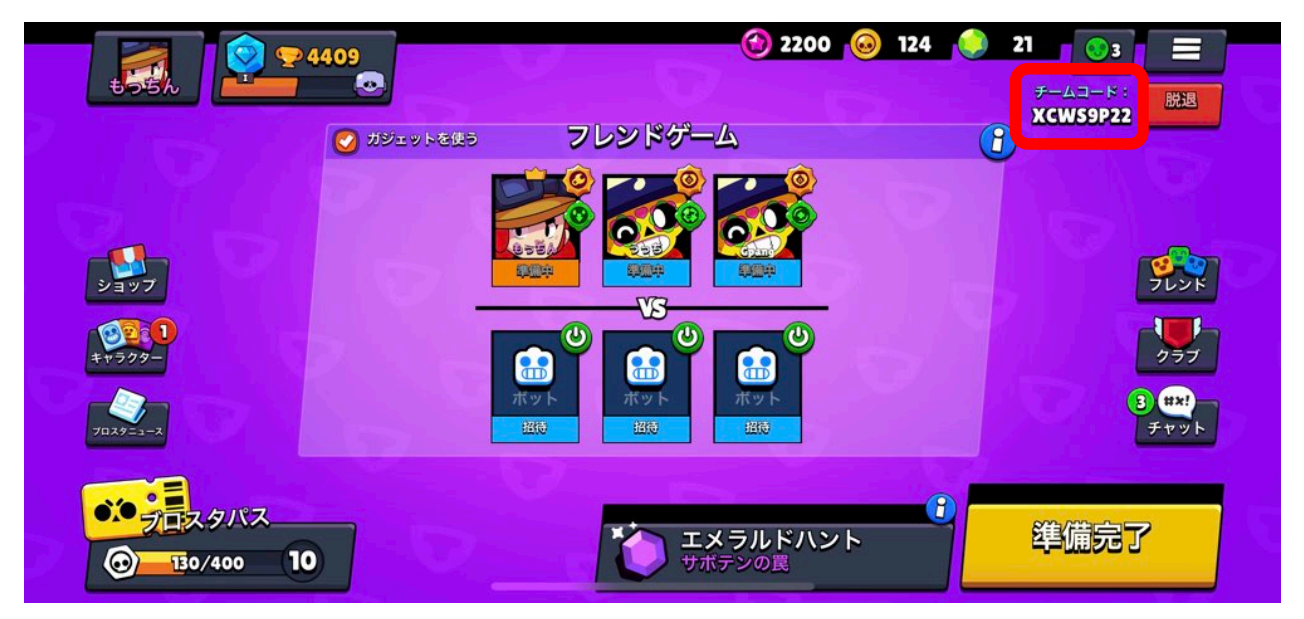

#### ※Discordの投稿例

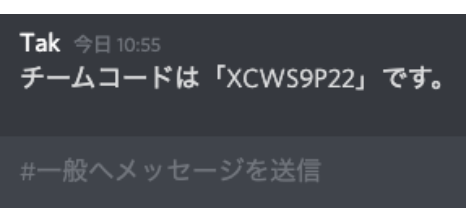

相手チームが全員参加したことを確認します。

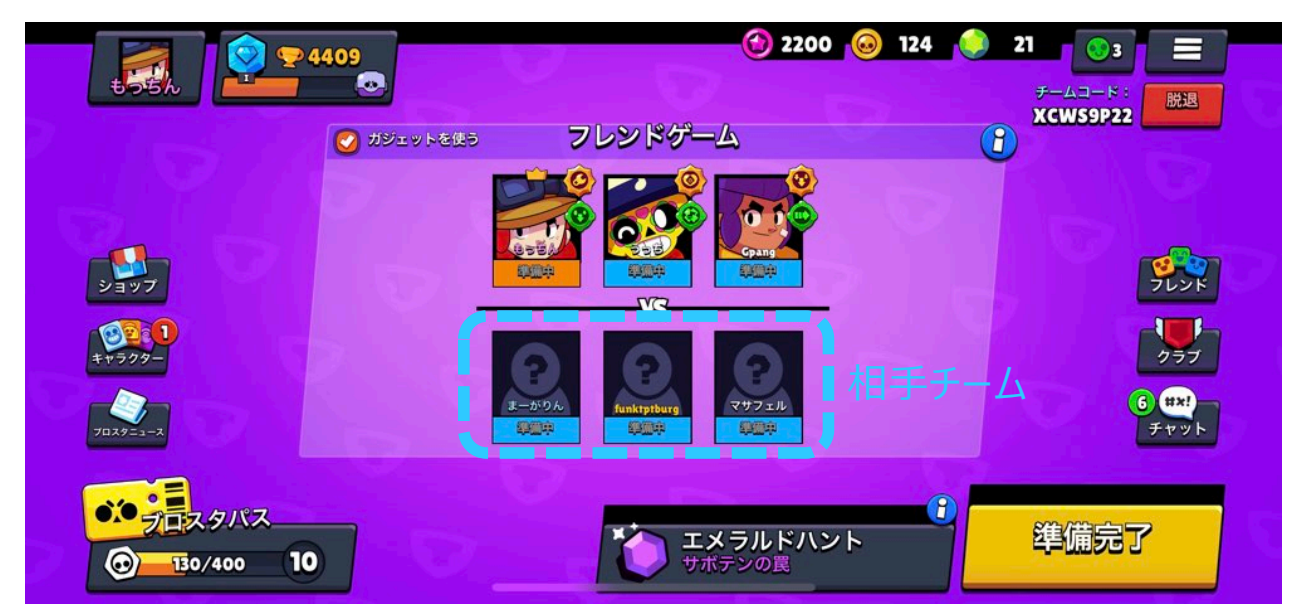

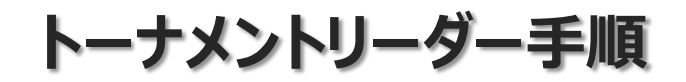

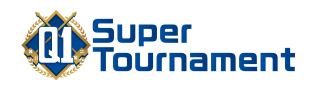

#### <u>⑥ゲームモード・マップの設定</u>

フレンドゲーム画面にて、ゲームモード・マップを設定します。 ゲームモードの部分をタップすると、選択画面へ移動します。

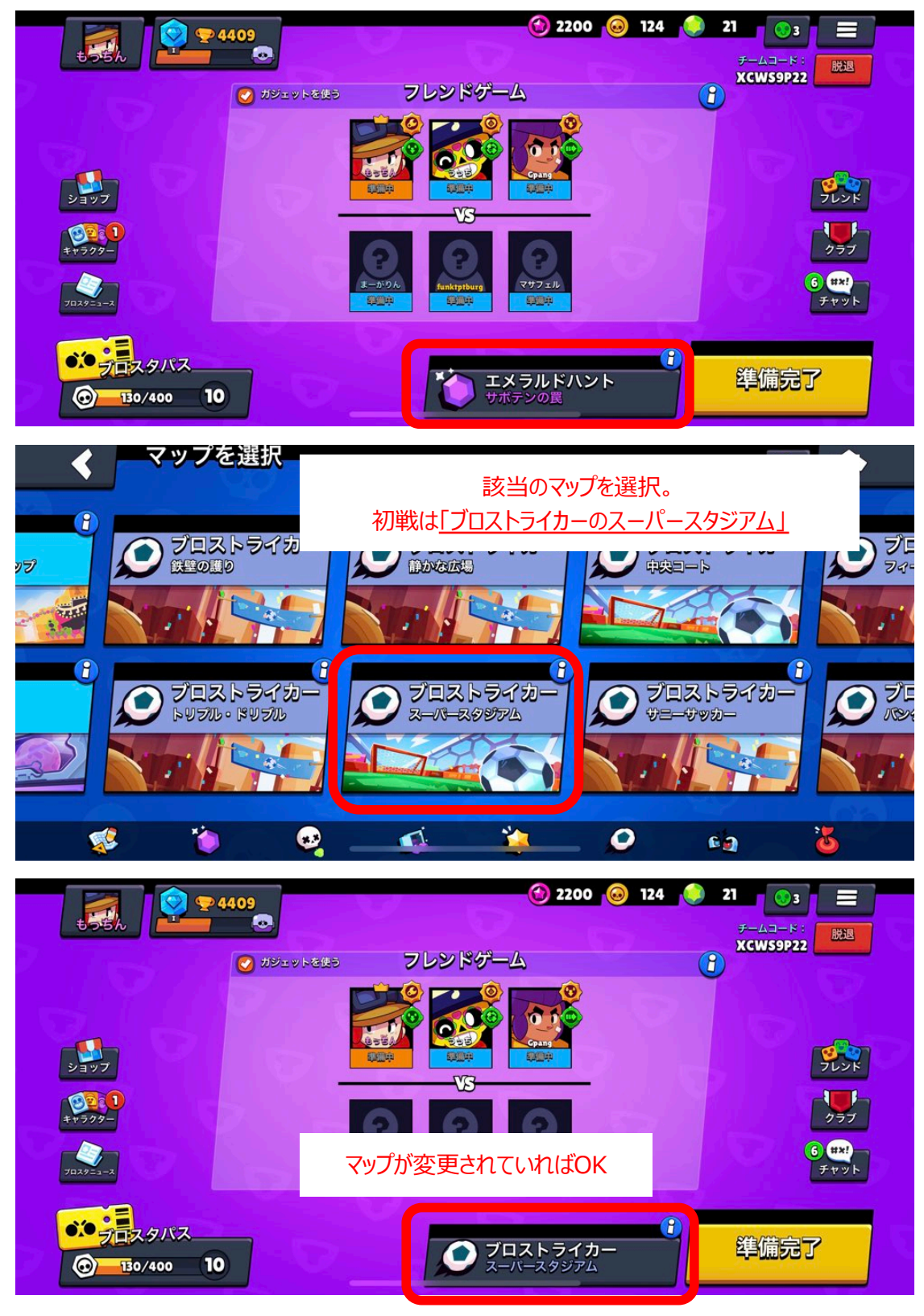

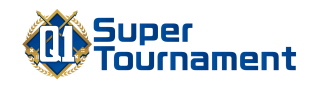

#### <u>⑦ゲーム開始準備</u>

両チームのメンバーが集まったら、キャラやガジェットを選択します。 選択完了後、リーダー以外のメンバー(相手チームを含む)が「準備完了」に なることを確認します。 相手チーム全員が「準備完了」になり、相手チームの代表者からDiscordで 準備完了の旨の連絡を受けるまで、リーダーは「準備完了」を押さないでください (ゲームが始まってしまうため)

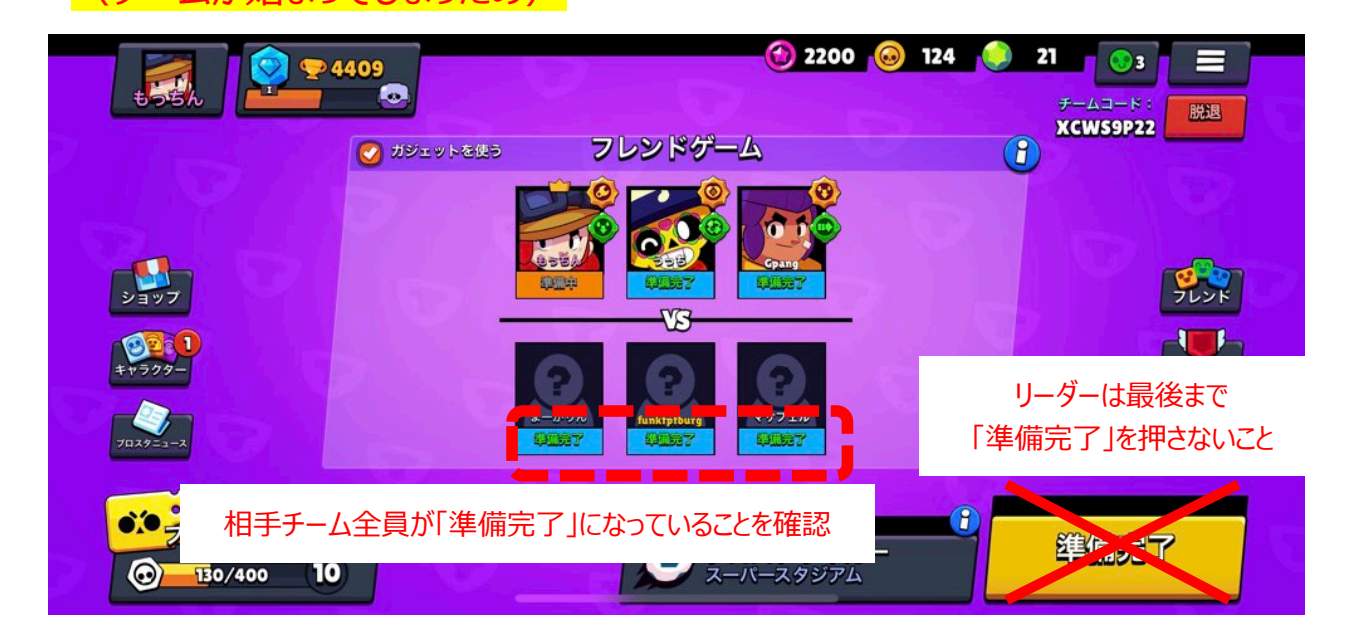

相手チームの代表者から、Discordにて準備完了の連絡を受けたのち、全員が「 準備完了」状態であることを確認してゲームスタート(準備完了ボタンをタップ)

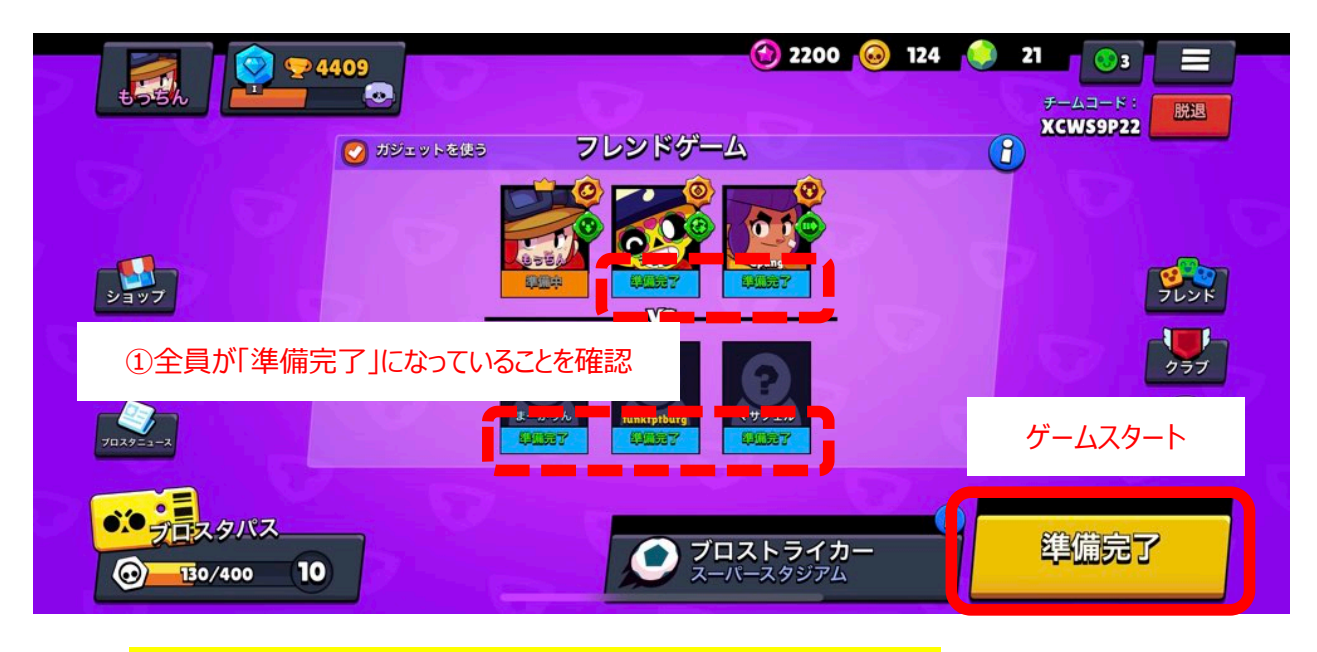

以降、同様の手順でゲーム(セット)を実施してください。

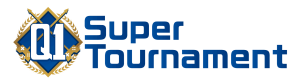

# 2.フレンドゲーム参加側手順

# フレンドゲーム参加手順

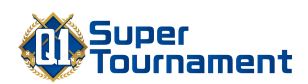

※手順①~③は、<mark>フレンドゲーム参加側のチーム代表者が実施</mark>してください

#### <u>①チームコードを確認</u>

Discordにて、トーナメントリーダーから送ら れてくるチームコードを確認します。

#### ②ブロスタを起動

ブロスタを起動し、トップ画面を開きます。 開いたら、左真ん中の「+」ボタンをタップします。

#### <Discordの連絡例>

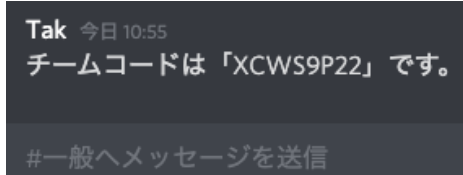

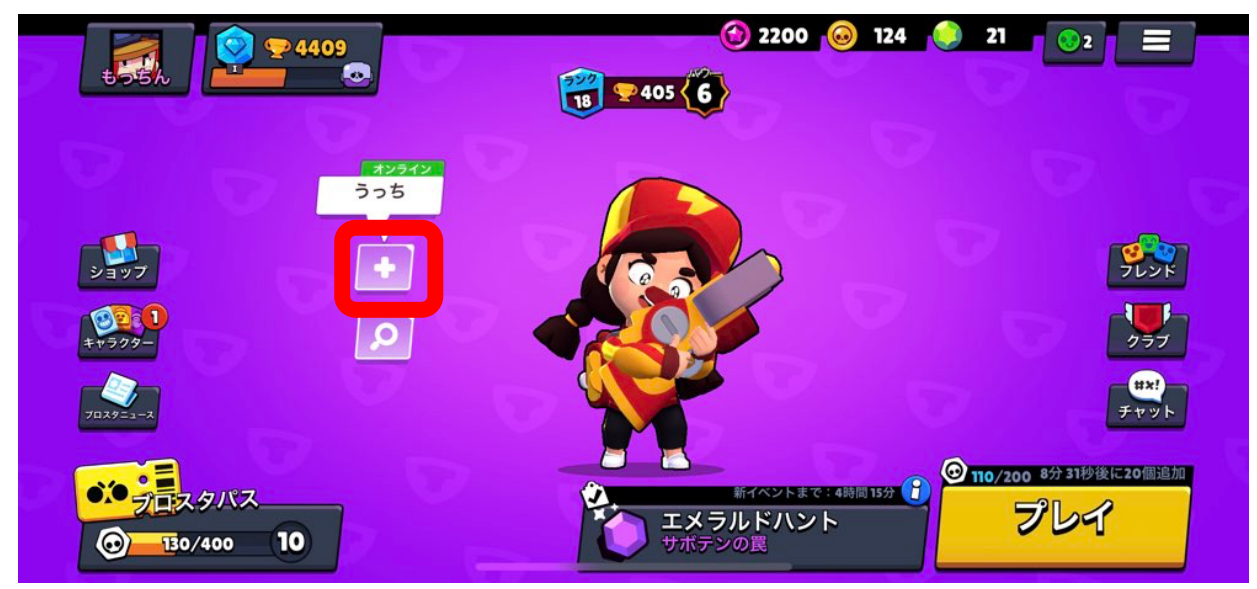

## ③フレンドゲームへ参加(チーム代表者のみ)

メニューから、「コードで参加」を選択します。

| +55h                |                            | オンラインのプレイヤ・   | -                                     | *                       |
|---------------------|----------------------------|---------------|---------------------------------------|-------------------------|
|                     | チームを組もう!                   | <b>i-</b> #0% | 15066 😪 🔒 🔍 🕹                         |                         |
| 997                 | 招待を送信                      | 505<br>       | <b>4518 👽 1/6</b><br>メニュー画面<br>メニュー画面 | Sur A                   |
| *** <b>&gt;</b> 79- | コードで参加                     | Gpang         | 180 😪 🛔 (1997)<br>メニュー画面              | 277                     |
|                     | 取込み中:<br>テキストチャッ<br>トをミュート |               |                                       | チャット<br>パモに20日15月1<br>2 |
|                     |                            |               |                                       |                         |

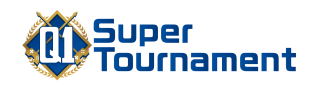

### ③フレンドゲームへ参加(チーム代表者のみ)

Discordで連絡を受けたチームコードを入力し、「参加」をタップ

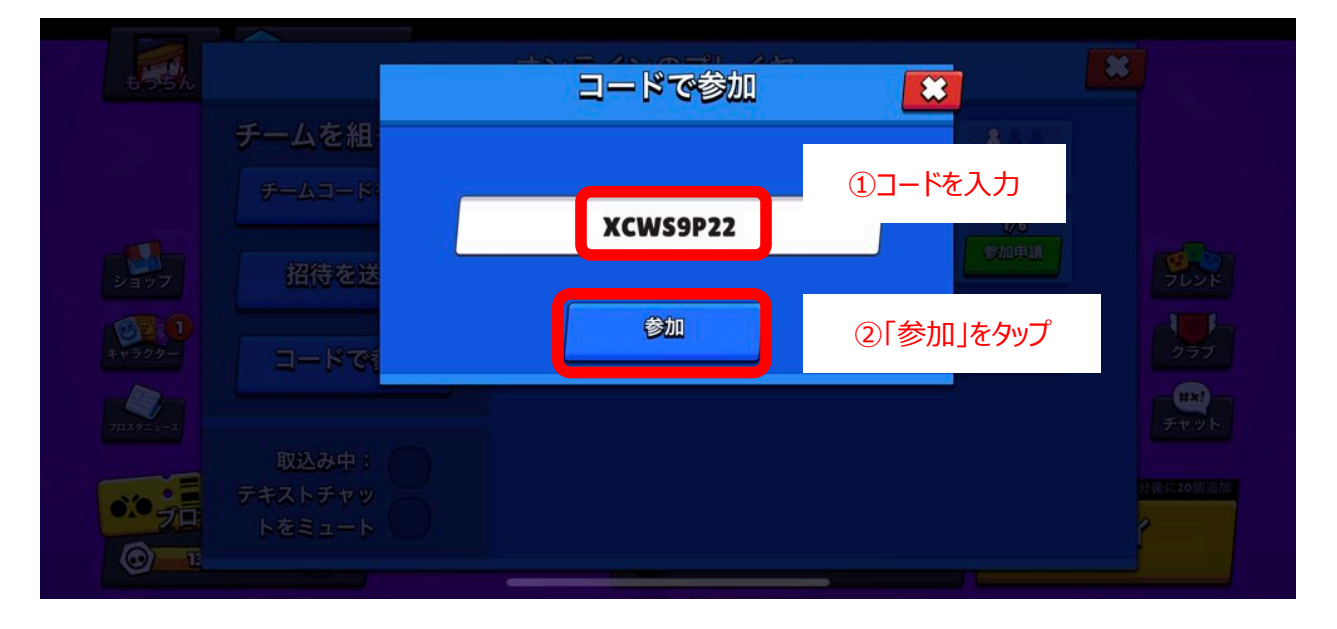

フレンドゲームに参加できたことを確認。

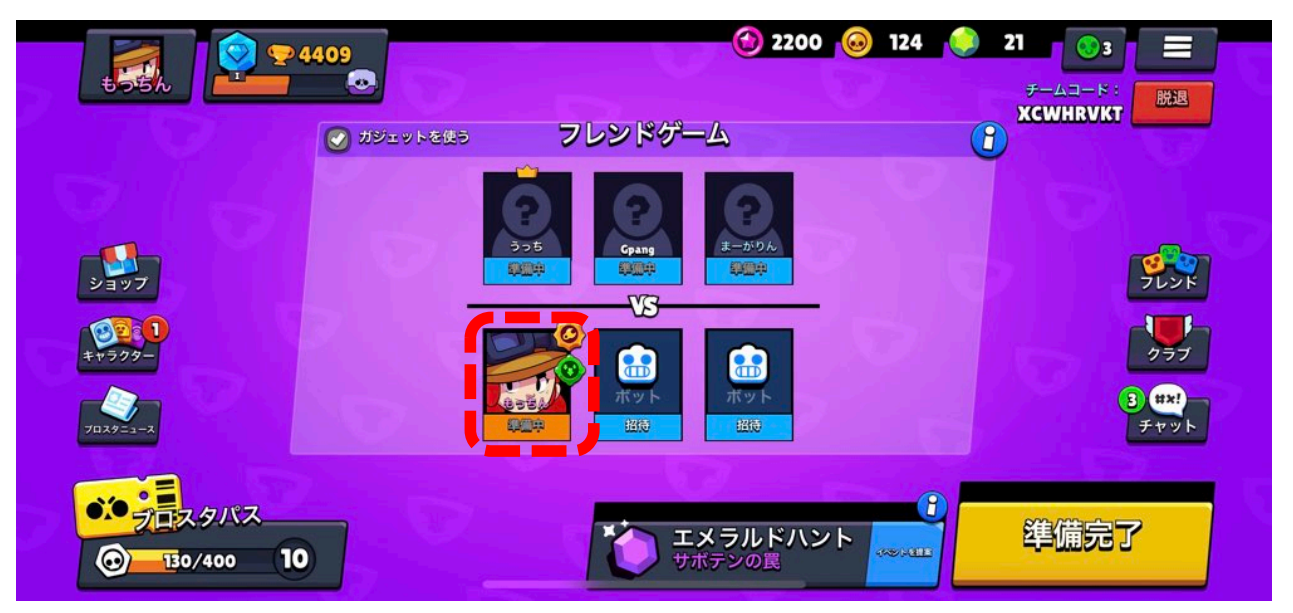

## 次ページは、残り2人のメンバーが行う手順になります。

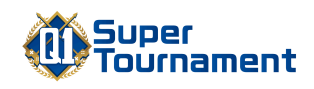

#### ④フレンドゲームへ参加(チーム代表者以外)

自分のチーム代表者が入っているフレンドゲームへ「参加申請」を行います。

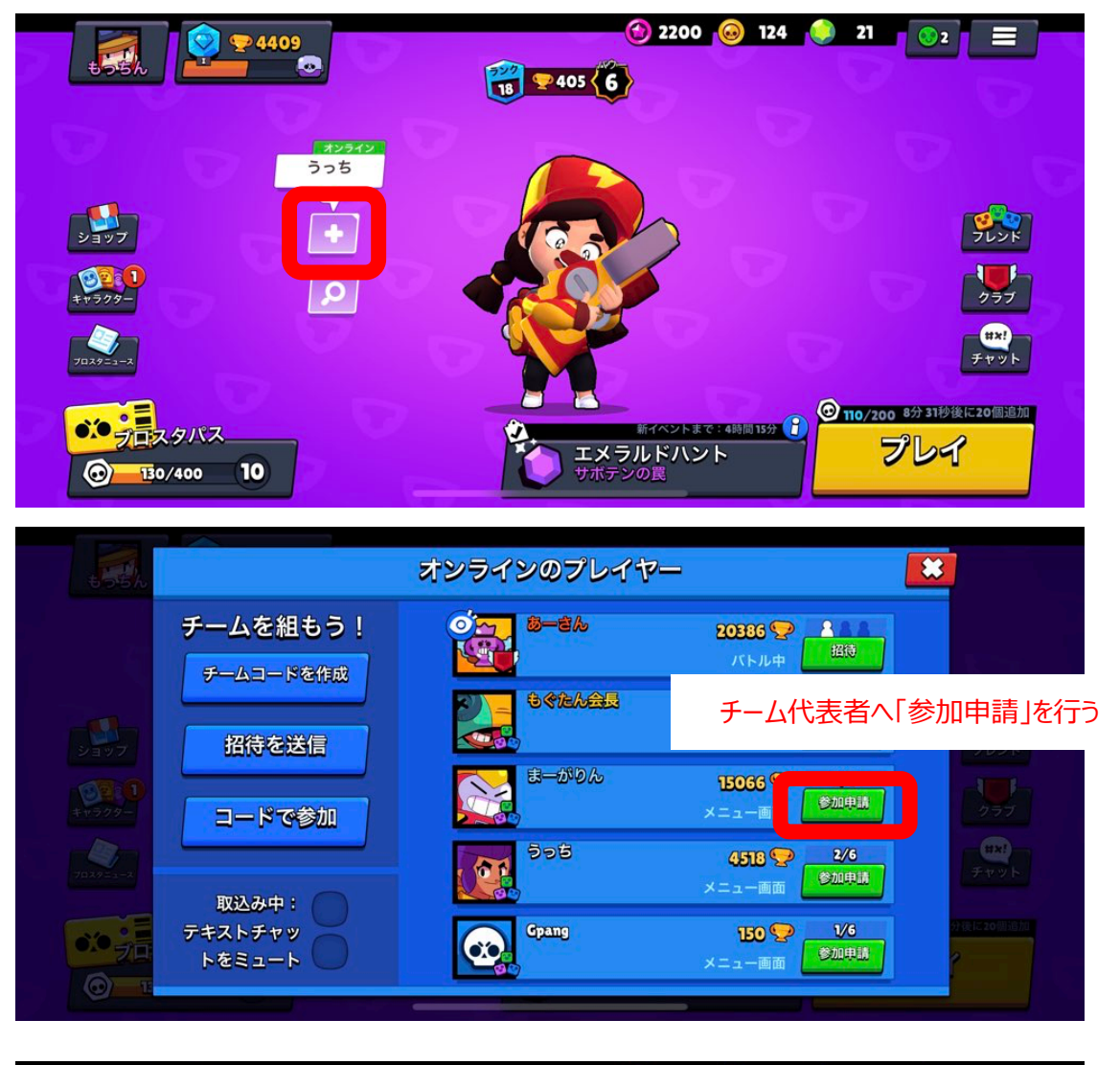

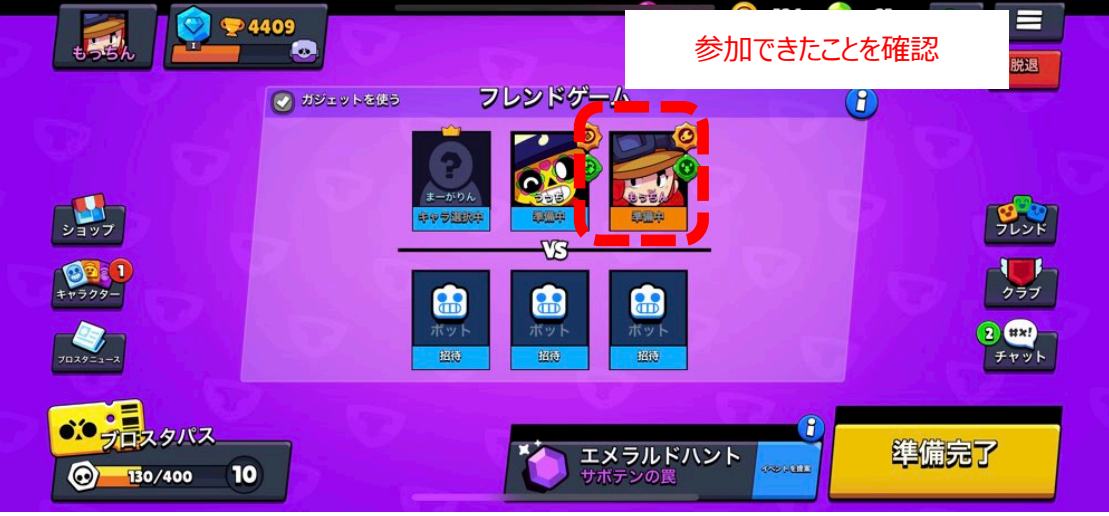

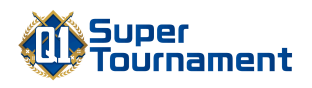

#### <u>⑤ゲーム開始準備</u>

自チーム全員がフレンドゲームに参加したことを確認し、キャラクター・ガジェットの 選択を行います。

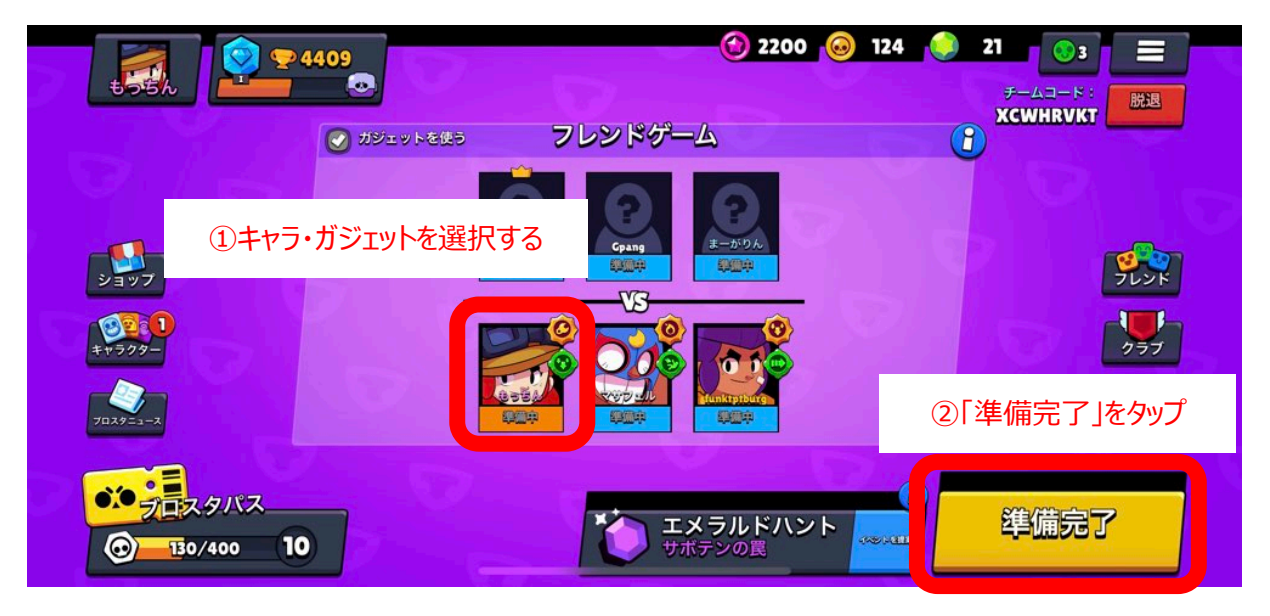

チーム代表者は、自チームが全員「準備完了」であることを確認し、 相手チームへDiscordで準備完了した旨を通知してください。

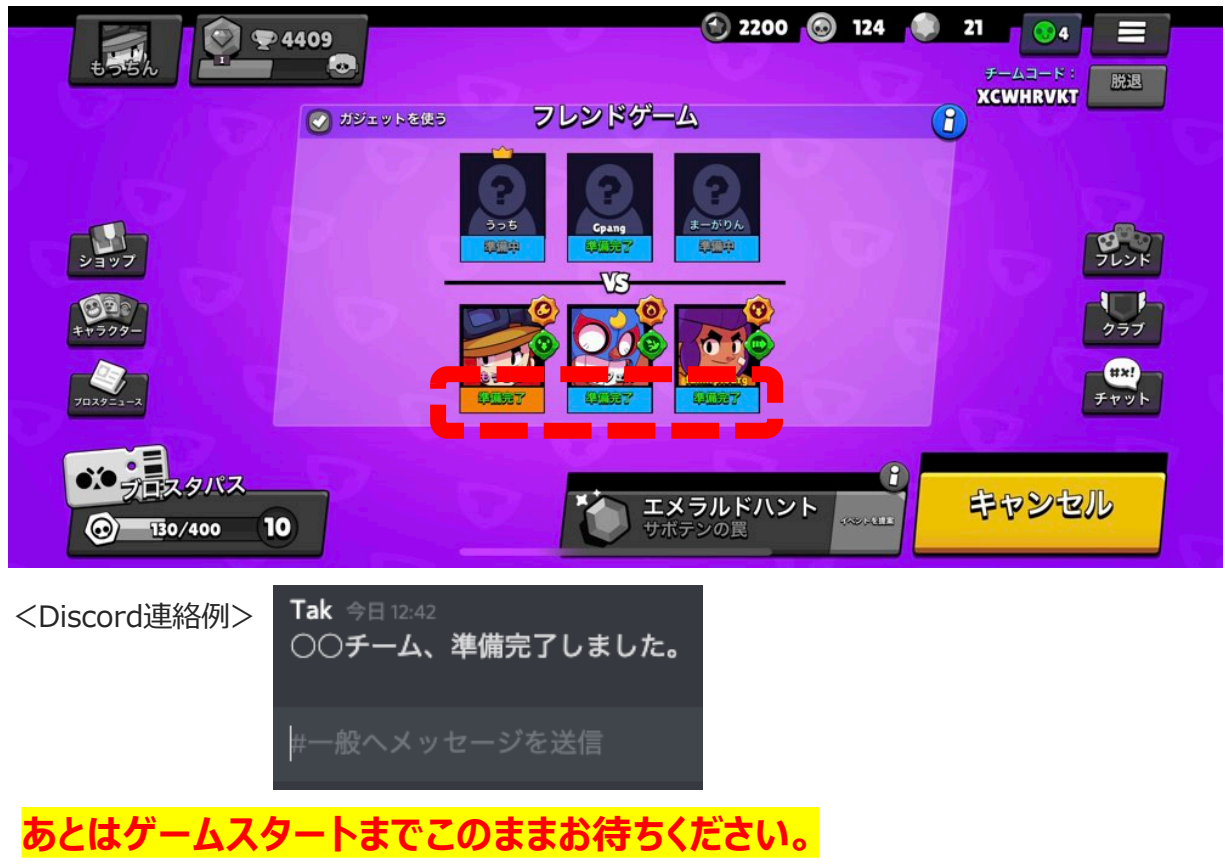

(相手チームの準備が完了次第、ゲームが開始されます)

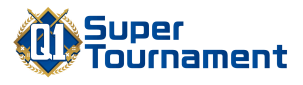

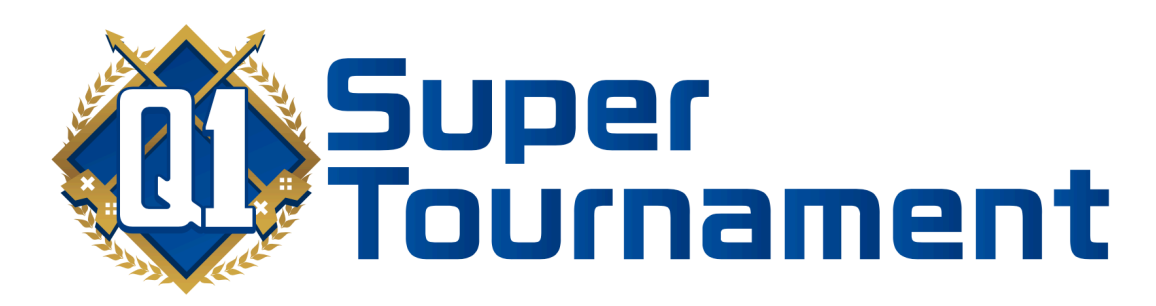

# そろそろ決めよう。九州で一番強いやつ。